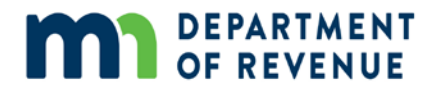

# **Print BAE Certificate**

#### 1. Once you close out of the training window, click "Return To Class Progress"

| Component Name:<br>Class: | Board of Appeal and Equalization<br>Board of Appeal and Equalization | Type:<br>Duration: | Web-based |  |
|---------------------------|----------------------------------------------------------------------|--------------------|-----------|--|
| Table Of Contents         |                                                                      |                    |           |  |
| Title                     | /                                                                    | Status             | Score     |  |
| Board of Appeal and       | Not Attempted                                                        |                    | Launch    |  |
| Return To Class Progress  |                                                                      |                    |           |  |

## 2. Click "Learning Home"

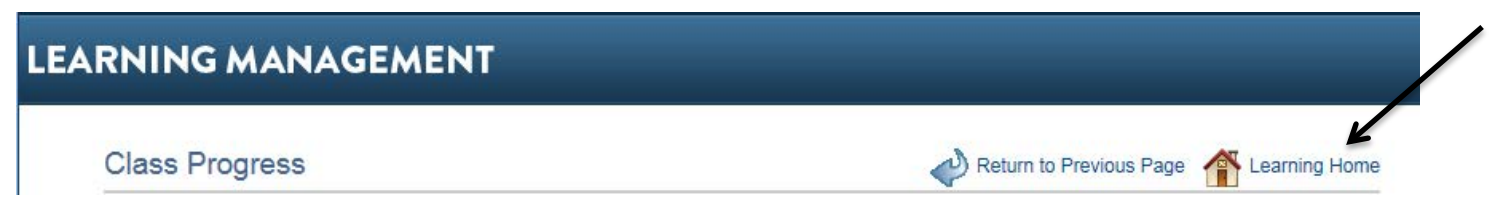

### 3. Click one of the "My Learning"

| LEARNING MANAGEMENT       |                                                                      |                  |  |  |  |  |
|---------------------------|----------------------------------------------------------------------|------------------|--|--|--|--|
| Learning Home             |                                                                      |                  |  |  |  |  |
| Quick Links C Ov          | Welcome Huan                                                         |                  |  |  |  |  |
| Find Learning             |                                                                      | -                |  |  |  |  |
| My Learning -             | Enterprise Learning Management                                       |                  |  |  |  |  |
| Certifications            |                                                                      |                  |  |  |  |  |
| Learning Plans            | Search for Learning                                                  |                  |  |  |  |  |
| Supplemental Learning     |                                                                      | V.               |  |  |  |  |
| Announcements C O .       | Enter a keyword and select the Search button to initiate the search. | $(\mathfrak{D})$ |  |  |  |  |
| No Current Announcements. | Advanced Search                                                      |                  |  |  |  |  |
|                           | My Current Learning                                                  | 0 •*             |  |  |  |  |
|                           | View All Learning                                                    |                  |  |  |  |  |
|                           | Title Type Required Status Due Date L                                | aunch            |  |  |  |  |
|                           | Board of Appeal and Web-based Training Completed                     |                  |  |  |  |  |
|                           | View More Details                                                    |                  |  |  |  |  |
|                           | 1997 My Learning 🖛                                                   |                  |  |  |  |  |

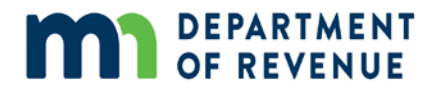

## 4. Click the print icon 🗁

| *View All learning - any status, type or date | Go                 |           |            |          |            |  |
|-----------------------------------------------|--------------------|-----------|------------|----------|------------|--|
| My Learning                                   |                    |           |            | <u>م</u> | 1 of 1     |  |
| Title                                         | Туре               | Status    | Date       | Launch   | Print      |  |
| Board of Appeal and Equalization Training     | Web-based Training | Completed | 03/31/2017 | ٥        | <i>∎</i> ∠ |  |

The certificate will appear. You can print or save the certificate. If you misplace the certificate, you can access this certificate at any time by logging into ELM. This training is now on your training record.